# Initial Enrollment in My UT Benefits

You will get an email with the subject "Enrollment opportunity- ACTION REQUIRED" with information about enrolling and a link to the enrollment system.

If you can't find that email, you can login <u>here</u>. You have 31 days from your date of hire to complete benefits enrollment. After that time, you may only make changes due to a life event (marriage, birth, adoption, etc.) or during Annual Enrollment held July 15 – 31 for a September 1 effective date.

(Please use Google Chrome to ensure the best enrollment experience.)

If you need assistance navigating the system, contact the My UT Benefits support line at 1-844-870-0044, 8 a.m. to 5 p.m. CT.

If you have questions about benefits or premiums, contact your HR/Benefits office.

#### From the secure login page, select your institution from the dropdown list.

TIP: If you work in a location with several UT institutions, please be sure to select your actual employer. (For example, UT Southwestern or UT Dallas.)

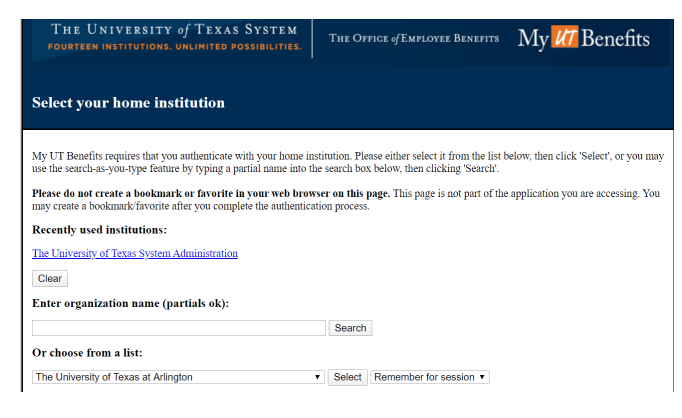

Next, login with the same username and password you use to log in to your computer at work.

(NOTE: The image below is an example only. Your campus information will show here.)

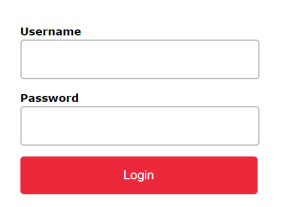

## Once at the My UT Benefits Communication Portal, under Enroll Now, Click MY UT BENEFITS.

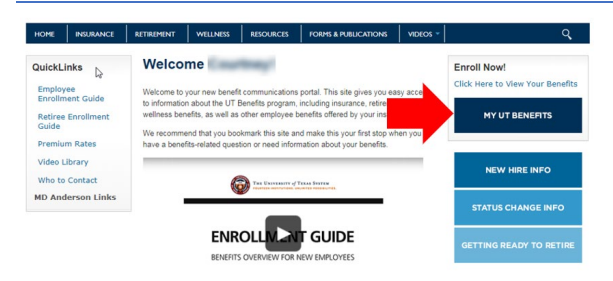

#### Get Started.

| 28                                                    |                                                                                                    |  |  |  |
|-------------------------------------------------------|----------------------------------------------------------------------------------------------------|--|--|--|
| A Home                                                | Get started View message                                                                                                    |  |  |  |
| Dependents     Questionnaire     Language Preferences | Welcome to My UT Benefits!<br>My UT Benefits allows you to change benefit elections and add, update, or remove eligible dependents during the Annual Enrollment (July 15 - July 31) period for a September 1 effective date.                                                                                                    |  |  |  |
| Manage Account                                        | Outside of Annual Enrollment, you may make changes to your benefits within 31 days of a qualifying change of status such as a martiage, divorce, addition of a dependent through birth or adoption or a pain or loss of other insurance coverage. If you have questions about change of status events, please contact your benefits office.                                                                                                    |  |  |  |
| Login Information<br>Medicare                         | You may also log in at any time to view your current coverage, access plan information and update your life insurance beneficiaries.<br>By making enrollment elections in the My UT Benefits enrollment system, you agree to timely pay for all coverages in which you have elected to enroll and to otherwise comply with the UT<br>System Uniform Group Insurance Program unles and Tesas humance Gode Chapter 1601. You also confirm that all information you have provided is correct to the best of your knowledge; and, |  |  |  |
| Life Event                                            |                                                                                                    |  |  |  |
| My Documents                                          | that you have read and understand all of the notices provided through the My UT Benefits enrollment system.                                                                                                    |  |  |  |
| Document Center                                       | Get started >                                                                                                    |  |  |  |
| Quick Links                                           |                                                                                                    |  |  |  |
| Learning Center                                       |                                                                                                    |  |  |  |

# Add dependents.

# Take a moment to review your family

Below is a summary of everyone that you have entered as a member of your family. Take a moment to review. If anyone is missing, you may create them in the system. Keeping an accurate record of your family is important, because it allows us to better suggest benefits and plans that may be right for you

| Add Dependent |
|---------------|
| Next          |
| Previous      |

#### Add any dependent data.

| Add Dependent                     |                |                                                  |
|-----------------------------------|----------------|--------------------------------------------------|
| First Name *                      | Middle Name    | Last Name *                                      |
| Suffix<br>Please Select V         | Preferred Name |                                                  |
| Date of Birth *                   | <b>m</b>       |                                                  |
| Gender *<br>O Male O Female       |                |                                                  |
| Please enter one of the following |                |                                                  |
|                                   | BID            | O ITIN (Individual Tax<br>Identification Number) |
| Relationship *<br>Please Select   | ~              |                                                  |

#### Be sure to *Save* at the bottom of the page.

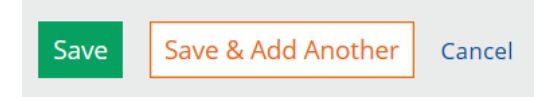

# Complete the tobacco survey for added dependents age 16 or older.

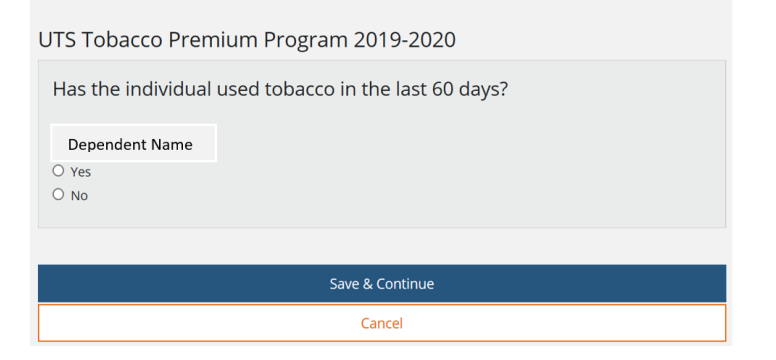

*Save* selections, then move on to add benefits. The system will guide you through your various benefits and provide plan details as well as cost.

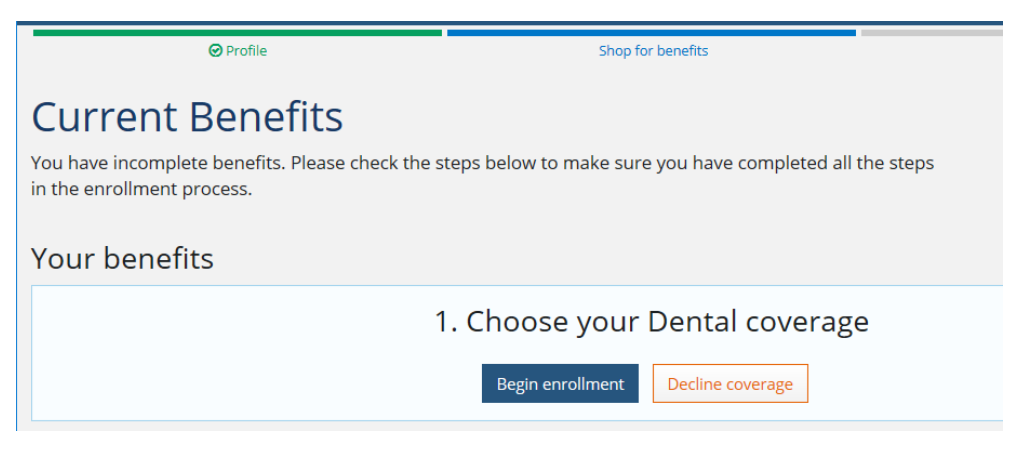

Make sure you select *Save* changes at the bottom of the page when you're done.

You will receive a Success message with more options.

✓ Congratulations Sam, you have finished selecting your current benefits!

| Dental<br>UT SELECT Dental Plus<br>Just You | Vision<br>Superior Vision (Plus<br>Just You<br>Show all 7 of m                       | Voluntary Life         Voluntary Group Term                                      | Voluntary Dependent<br>Life<br>Voluntary Dependent |                                                                                  |
|---------------------------------------------|--------------------------------------------------------------------------------------|----------------------------------------------------------------------------------|----------------------------------------------------|----------------------------------------------------------------------------------|
|                                             | Helpful things t<br>Review and print<br>Confirmation<br>Continue to<br>View and edit | o do right now<br>t a copy of your<br>n Statement<br>next page<br>t all benefits |                                                    | <ul><li>Click here to view and print a</li><li>confirmation statement.</li></ul> |

Once you click "Continue" you will be taken to a survey which is optional.

### **Evidence of Eligibility**

When you add dependents, you will be directed to the *Document Manager* to add documentation to provide evidence of eligibility (EOE).

×

\*

# Document Manager For requests with a status of "Document Required", upload a document to associate it. The Document will then show as "Pending Approval" until it is approved or denied by an administrator. When adding a document through the "Add Document" option, it can then be associated with a "Document Required" request and can be viewed by selecting the filter for "All Documents". 5 Document Required, 0 Pending Approval, 0 Approved, 0 Denied, 0 Disabled, 0 Expired, 0 All Documents Add Document Add Document

#### Choose a file, complete the Document name and Category.

#### Adding New Document

Please complete the information below.

#### Browse for File\*?

| m cert.pdf                                    |           |
|-----------------------------------------------|-----------|
| Hover over the (?) above to view accepted fil | le types. |
|                                               |           |
| Document name*                                |           |

#### Category\*

Marriage certificate

File Chosen

Date

03/26/2020

Description

# Associate the Document

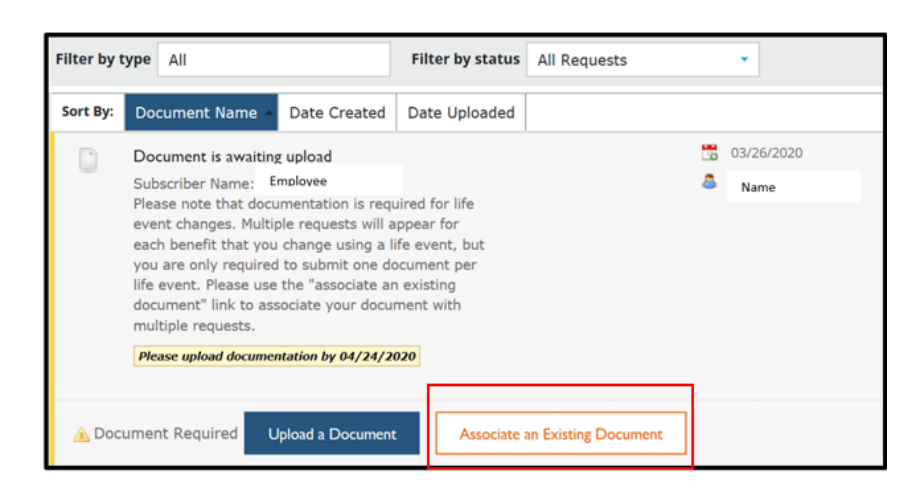

Select the file from the dropdown

| Associate an Existing Document X                        |                      |  |  |
|---------------------------------------------------------|----------------------|--|--|
| Select the file for Employee that matches this request* |                      |  |  |
| Marriage certificate                                    |                      |  |  |
|                                                         |                      |  |  |
| 💢 marriage certificate                                  | 03/26/2020           |  |  |
| PDF Subscriber Name: Employee                           | 03/26/2020           |  |  |
| Employee                                                | 🙇 Employee           |  |  |
| Associate this Document <b>o</b> Preview                | Narriage certificate |  |  |

Click "Associate this Document"

Be sure to Save.

| PDF   | marriage certificate<br>Dependent Name: Dependent Name<br>Unsure of Documentation Required?<br>Click Here for Acceptable Dependent Documentation |  |
|-------|----------------------------------------------------------------------------------------------------|--|
| 🕑 Pen | ding Approval   🖌 Edit   👁 Preview                                                                                                    |  |
|       |                                                                                                    |  |
| Save  |                                                                                                    |  |

Once you save, you will be taken back to the home page where you will see a success message:

Your documents have been submitted and are pending approval.

Your HR/Benefits office will review your documents and contact you if additional information is required. If there is a problem with your documentation, your HR/Benefits office will notify you. Please watch for emails from the HR/Benefits office for any requested information. Coverage will not be effective until the documentation is approved.

**TIP:** If you need to exit the system and add a document at a later time, you can log back into *My UT Benefits*, and go to *My Documents, Document Center*.

| Language Preferences                                            |
|-----------------------------------------------------------------|
| Manage Account                                                  |
| Login Information                                               |
| Medicare                                                        |
| Life Event                                                      |
|                                                                 |
| My Documents                                                    |
| My Documents Document Center                                    |
| My Documents Document Center Confirmation Statement             |
| My Documents Document Center Confirmation Statement Quick Links |

## Evidence of Insurability

0

If you applied for coverage that requires Evidence of Insurability (EOI), you will be taken to *My Health Statement*. If you need to come back to complete EOI later, you can access the Health Statement Manager on your Home screen in *My Health Statement*.

| Lependents             |                                                                                                    |                               |  |
|------------------------|----------------------------------------------------------------------------------------------------|-------------------------------|--|
| Questionnaire          |                                                                                                    |                               |  |
| Language Preferences   |                                                                                                    |                               |  |
| Manage Account         |                                                                                                    |                               |  |
| Login Information      | Profile     Shop for benefits                                                                         |                               |  |
| Medicare               | EOI Profile                                                                                           |                               |  |
| My Documents           | Please Complete Your Health Statement.                                                                |                               |  |
| Document Center        | Please click on 'My Health Statement' to sign on to your Evidence of Insurability (                   | EOI) provider's website.      |  |
| Confirmation Statement | My Health Statement                                                                                   |                               |  |
| Quick Links            | Return home                                                                                           |                               |  |
| My Health Statement    |                                                                                                    |                               |  |
| Learning Center        | My Health Statement will take you to the Blue Cross and B<br>Insurability (EOI) system in a new windo | lue Shield Evidence of<br>ow. |  |

Once your EOI is submitted, it will be reviewed by the insurer for coverage approval. Coverage will only take effect once it is approved. For employee voluntary life insurance, up to 3x your salary amount is automatically approved if you are within 31 days of your hire date. Any additional amount does not take affect until it is approved by the insurer.